# 

# QCIoT-ICM42688P

Pmod<sup>™</sup> Evaluation Board

The QCIoT-ICM42688P enables quick prototyping of the ICM-42688-P 6-axis MEMS MotionTracking device that combines a 3-axis gyroscope and a 3-axis accelerometer. The board provides standard Pmod<sup>™</sup> Type 6A (expanded I2C) or Type 2A (expanded SPI) connections for the onboard sensor to plug into any required MCU evaluation kit with matching connector.

The QCIoT-ICM42688P board features Pmod connectors on both sides of the board to allow additional Type 6/6A or Type 2/2A boards to be connected in a daisychained solution with multiple sensors on the same MCU Pmod connector. Software support present in the QuickConnect Studio provides code generation to connect the sensor and the MCU, thereby significantly reducing development time. With its standard connector and software support, the QCIoT-42688P is ideal for the Renesas <u>QuickConnect Studio</u> to rapidly create an IoT system.

#### **Kit Contents**

QCIoT-ICM42688P

#### Features

- ICM-42688-P IMU sample mounted:
  - Gyroscope Noise: 2.8 mdps/√Hz
  - Accelerometer Noise: 70 μg/√Hz
  - Low-Noise mode 6-axis current consumption of 0.88 mA
  - User selectable Gyro Full-scale range (dps): ± 15.6/31.2/62.5/125/250/500/1000/2000
  - User selectable Accelerometer Full-scale range (g): ± 2/4/8/16
  - User-programmable digital filters for gyro, accel, and temp sensor
  - APEX Motion Functions: Pedometer, Tilt Detection, Tap Detection, Wake on Motion, Raise to Wake/Sleep, Significant Motion Detection
- Standardized type 2A/6A Pmod connector supports I2C or SPI expanded interface Software support in <u>QuickConnect Studio</u> minimizes development time with one-click code generation

#### **Related Documents**

- ICM-42688-P Datasheet
- <u>Renesas QuickConnect IoT Manual</u>

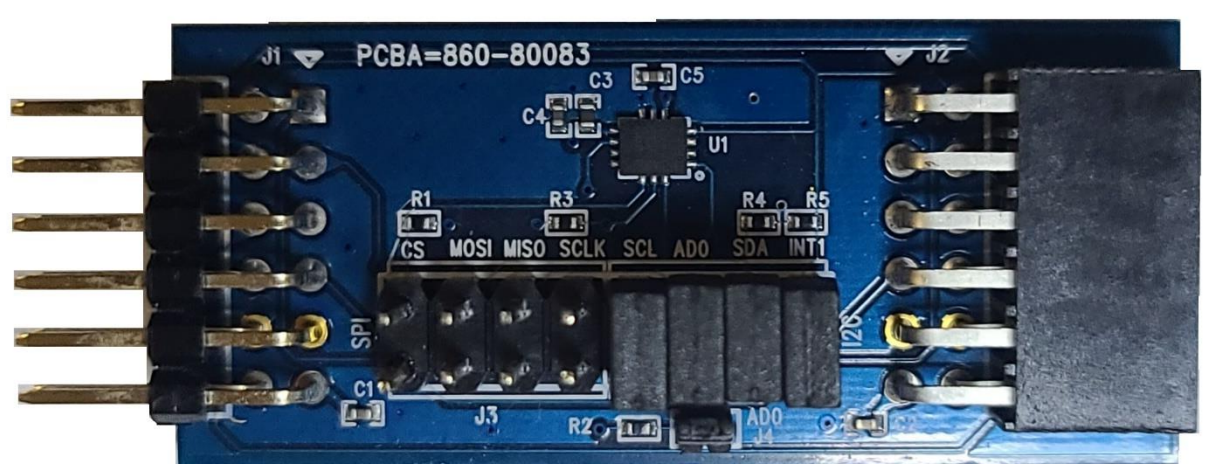

Figure 1. QCIoT-ICM42688P Pmod Board

InvenSense Inc. reserves the right to change specifications and information herein without notice unless the product is in mass production and the datasheet has been designated by InvenSense in writing as subject to a specified Product / Process Change Notification Method regulation.

## Contents

| 1 | SET        | UP                                                       | .3     |
|---|------------|----------------------------------------------------------|--------|
|   | 1.1        | REQUIRED OR RECOMMENDED USER EQUIPMENT                   | 3      |
|   | 1.2        | KIT HARDWARE CONNETIONS                                  | 3      |
| 2 | USA        | GE GUIDE                                                 | .6     |
|   | 2.1<br>2.2 | OVERVIEW OF THE QCIOT-ICM42688P<br>PROGRAMMING INTERFACE | 6<br>7 |
| 3 | QCI        | OT-42688P APPLICATION SCHEMATIC1                         | 2      |
| 4 | BILL       | OF MATERIALS (BOM)1                                      | 3      |
| 5 | BOA        | ARD LAYOUT1                                              | 4      |
| 6 | ORL        | DERING INFORMATION1                                      | .5     |
| 7 | REV        | ISION HISTORY1                                           | .6     |

# Figures

| Figure 1. QCIoT-ICM42688P Pmod Board                                                           | 1   |
|------------------------------------------------------------------------------------------------|-----|
| Figure 2. QCIoT-ICM42688P connected to the US082-INTERPEVZ interposer board                    | 4   |
| Figure 3. Evaluation Kit Connections using the QCIoT-ICM42688P, US159-DA14531EVZ, and EK-RA6M4 | 5   |
| Figure 4. QCIoT-ICM42688P Application Schematic                                                | .12 |
| Figure 5. Top Layer                                                                            | .14 |
| Figure 6. Bottom Layer                                                                         | .14 |

### 1 SETUP

#### 1.1 REQUIRED OR RECOMMENDED USER EQUIPMENT

The following additional equipment (sold separately) is required for using the board:

- Supported connectivity module like US159-DA14531EVZ BLE or US159-DA16200MEVZ Wi-Fi Pmod.
- Any MCU board that supports Type 6A or Type 2A Pmod.
- If one of the Renesas MCU kits shown in Table 1 does not support Pmod Type 6A (expanded I2C) and the user prefers to use I2C, the US082-INTERPEVZ interposer board is needed to make the Renesas MCU board compatible with Type 6A (This table is not a comprehensive list of supported MCU Kits).

| RA        |
|-----------|
| EK-RA4W1  |
| EK-RA2A1  |
| EK-RA2E1  |
| EK-RA4M1  |
| EK-RA6M1  |
| EK-RA6M2  |
| EK-RA6M3  |
| EK-RA6M3G |
| EK-RA6M4  |

Table 1. Renesas MCU Evaluation Kits Capable of Supporting Type 6A PMODs When Used with the US082-INTERPEVZ

#### **1.2 SOFTWARE INSTALLATION AND USAGE**

Visit the Renesas <u>QuickConnect Studio</u> webpage for more information about creating your customized system solution.

#### **1.3 KIT HARDWARE CONNETIONS**

Follow these procedures to set up the kit as shown on Figure 3.

- 1. Ensure MCU evaluation kit being used has a Pmod connector set to appropriate Pmod Type (refer to the kit hardware manual if unsure).
- To configure QCIoT-ICM42688P for Type 6A (expanded I2C), short pins 9-10, 11-12, 13-14, 15-16 and leave pins 1-2, 3-4, 5-6, 7-8 open on J3 jumper. To configure QCIoT-ICM42688P for Type 2A (expanded SPI), short pins 1-2, 3-4, 5-6, 7-8 and leave pins 9-10, 11-12, 13-14, 15-16 open. (Refer to Table 2 for pinout for Type 2A and Type 6A) *As of now, QCIoT-ICM42688P is not configured for SPI communication on QuickConnect Studio. This feature will be enabled soon.*

 Plug in the QCIoT-ICM42688P to the US082-INTERPEVZ interposer board as shown below, then connect it to MCU kit. US082-INTERPEVZ interposer board needed for to convert Pmod Type 2A to Type 6A I2C interface on EK-RA6M4.

**FDK** InvenSense

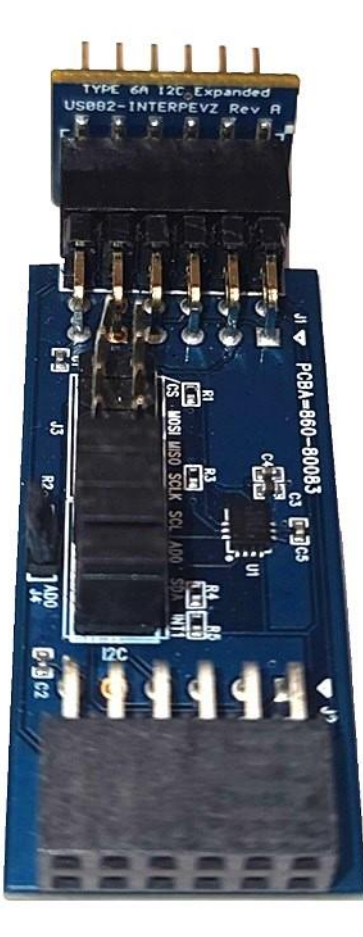

Figure 2. QCIoT-ICM42688P connected to the US082-INTERPEVZ interposer board

4. The sensor is now ready to be used in the system. Follow the MCU kit instructions for connecting and powering up the evaluation kit.

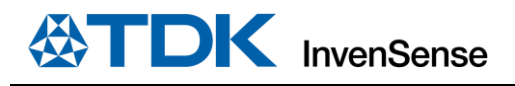

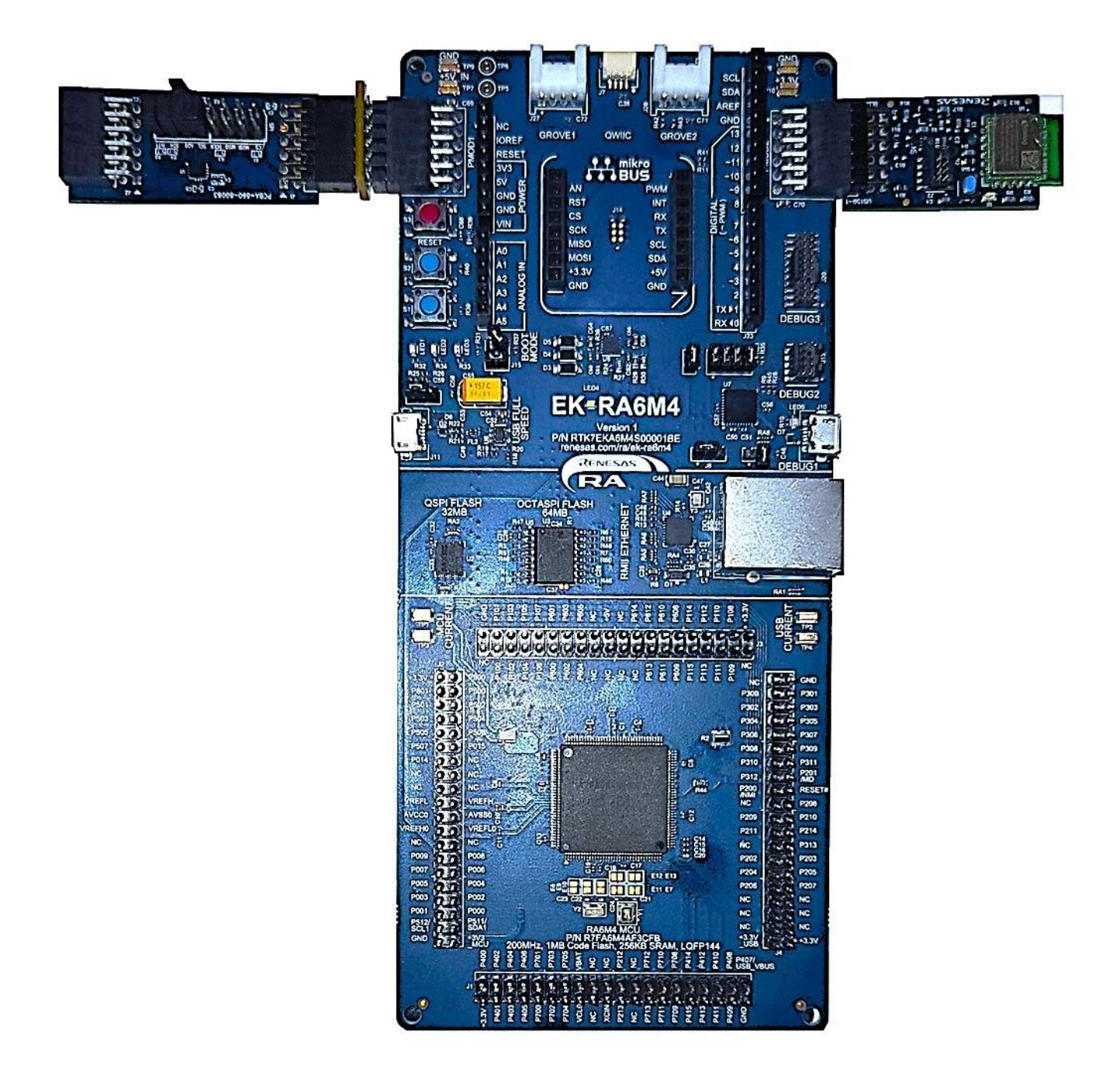

Figure 3. Evaluation Kit Connections using the QCIoT-ICM42688P, US159-DA14531EVZ, and EK-RA6M4

### 2 USAGE GUIDE

The QCIoT-ICM42688P functions as a sensor building block to create a custom system solution. It can be used individually or with a combination of other sensors using the Pmod Type 2A/6A interface. See the Renesas <u>QuickConnect</u> <u>Studio</u> webpage for a list of available Pmod sensor boards. Along with a simple hardware connection, the software sensor block in the Renesas software package allows the user to generate all the necessary glue code between the sensor and the MCU with the simple click of a button.

#### 2.1 OVERVIEW OF THE QCIoT-ICM42688P

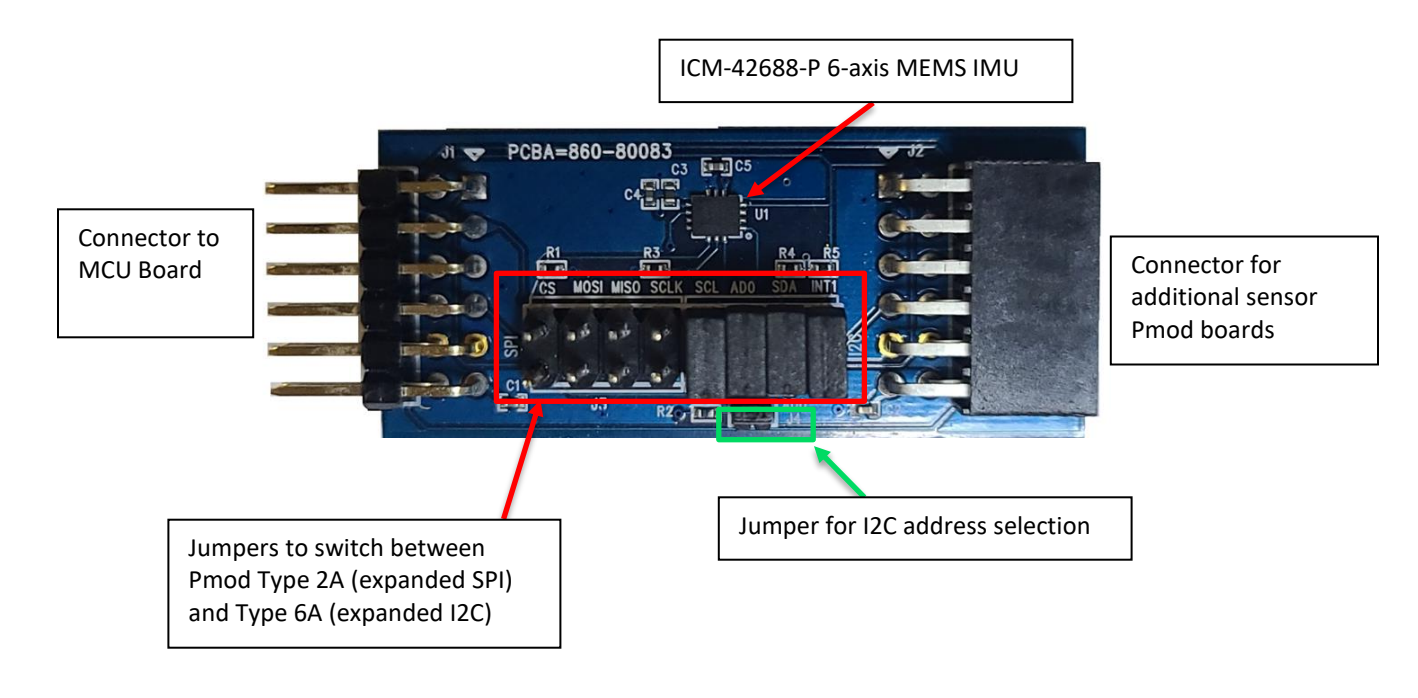

| Pin # | Signal |
|-------|--------|
| 1     | CS     |
| 2     | MOSI   |
| 3     | MISO   |
| 4     | SCK    |
| 5     | GND    |
| 6     | VCC    |
| 7     | GPIO   |
| 8     | GPIO   |
| 9     | GPIO   |
| 10    | GPIO   |
| 11    | GND    |
| 12    | VCC    |

Table 2. Pmod Interface Type 2A (expanded SPI)

| Pin # | Signal |
|-------|--------|
| 1     | NC     |
| 2     | NC     |
| 3     | SCL    |
| 4     | SDA    |
| 5     | GND    |
| 6     | VCC    |
| 7     | GPIO   |
| 8     | GPIO   |
| 9     | GPIO   |
| 10    | GPIO   |
| 11    | GND    |
| 12    | VCC    |

Pmod Interface Type 6A (expanded I2C)

#### 2.2 PROGRAMMING INTERFACE

Programming of the system can be accomplished through QuickConnect Studio. See the MCU evaluation kit documentation for programming interface guideline. This section explains how to program QCIoT-ICM42688P with EK-RA6M4, US159-DA14531EVZ BLE and US082-INTERPEVZ Pmod interposer board.

- 1. Launch the <u>QuickConnect Studio</u> platform by clicking on the Launch OuickConnect Studio button in a PC browser window.
- 2. At the following screen, click on the MyRenesas button to log in using MyRenesas login credentials. If you are a new user, click on Register | Renesas Electronics Corporation, and then log in using MyRenesas.
- 3. Create a new project by clicking the New Project icon from the menu. Type in a project name in the highlighted window.

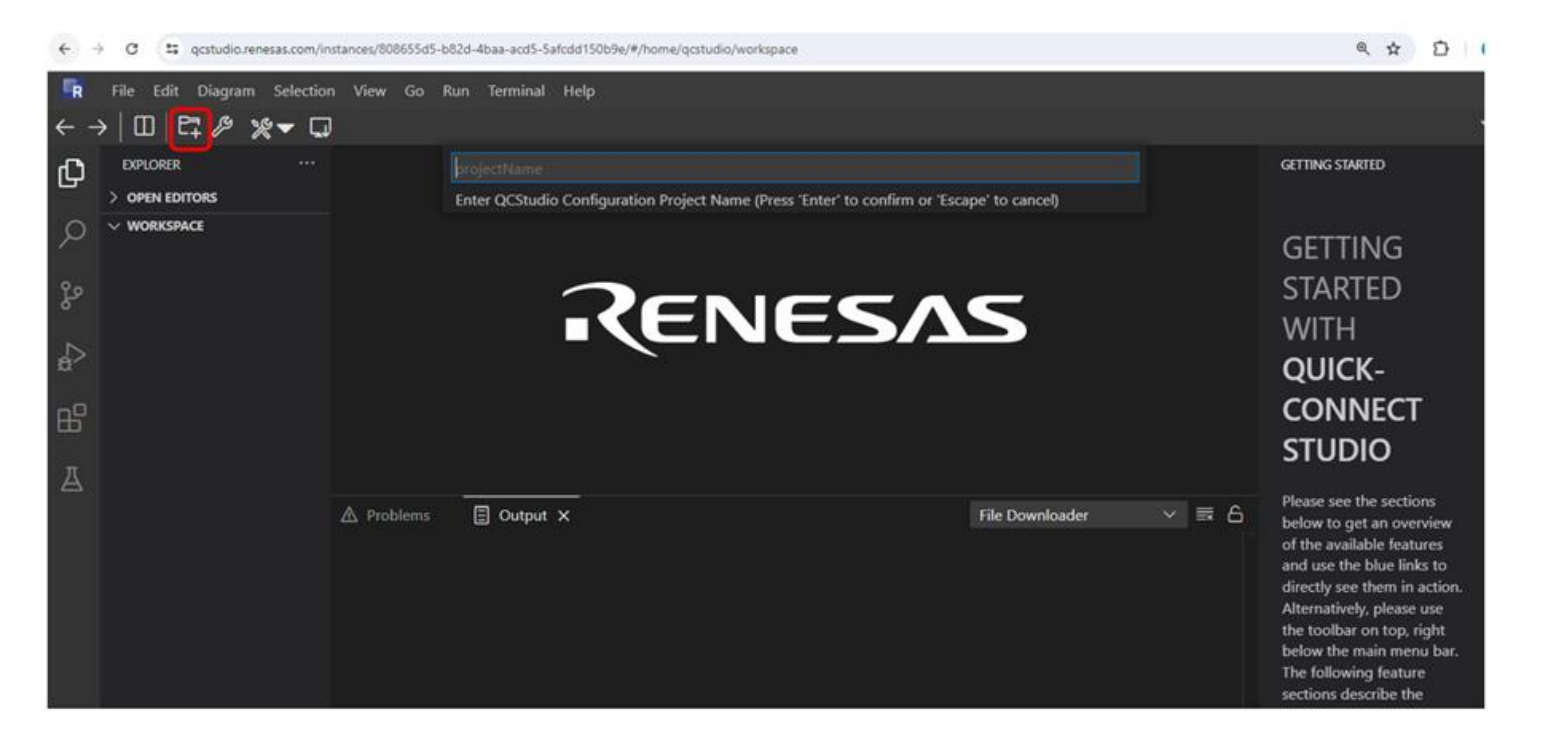

4. A menu with a list of supported devices is shown on the right side of the browser. Next, drag and drop the system blocks from the QCStudio tool palette. In this reference application, the following are used: the MCU board (EK-RA6M4), the BLE module DA14531 PMOD board, and the QCIoT-ICM42688P board.

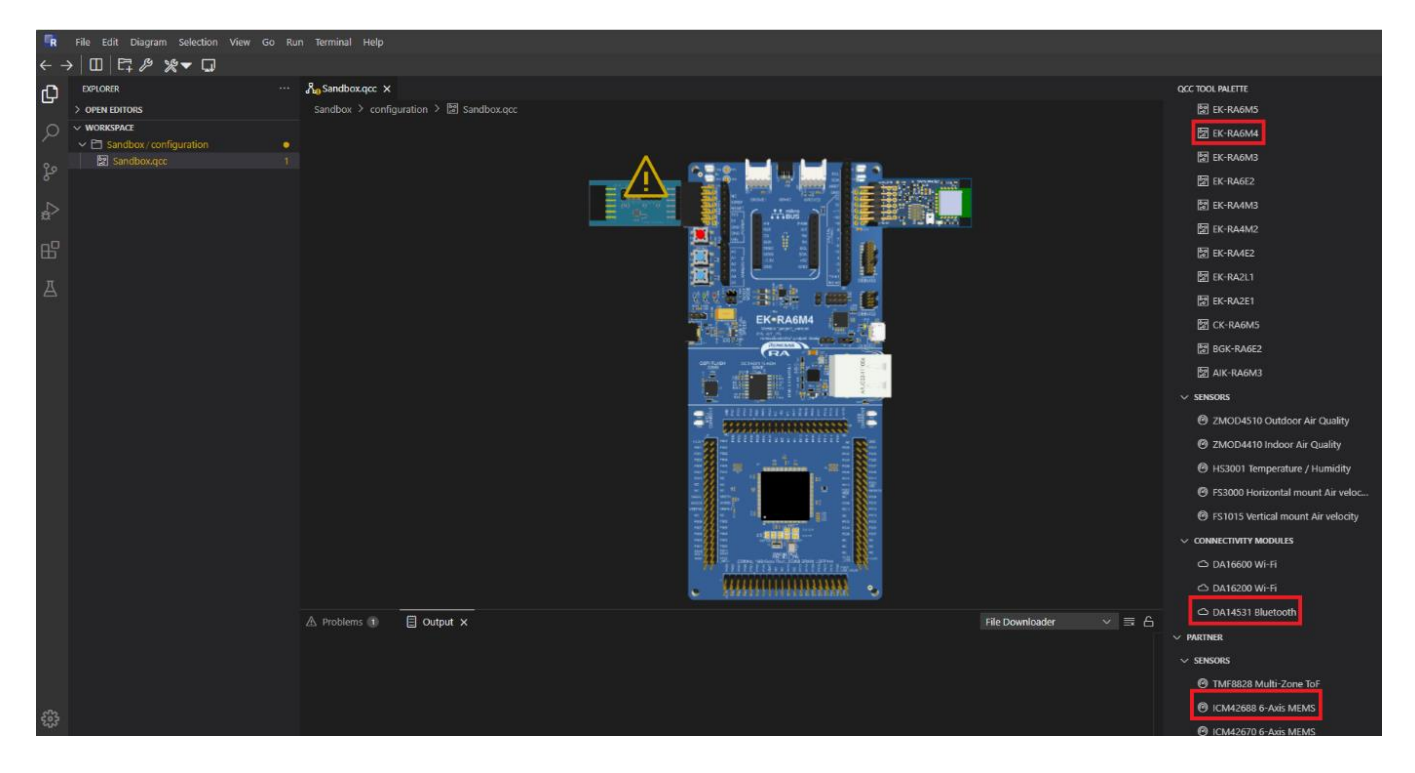

5. Right-click on the wireless module (DA14531 PMOD board) and configure the module with **Configure > FreeRTOS >** custom\_profile.

|                                                                                                    | Mare<br>•• Ci |             |           |   |                  |
|----------------------------------------------------------------------------------------------------|---------------|-------------|-----------|---|------------------|
|                                                                                                    | Configure     | >           | BareMetal | > |                  |
|                                                                                                    | Delete        |             | FreeRTOS  | > | ✓ custom_profile |
|                                                                                                    | Delete        |             | Reset     |   |                  |
| 2007 81 11 11 10 0000 (BT                                                                                                    | Go to         | <u>&gt;</u> |           |   |                  |
| EK-RA6M4                                                                                                    |               |             |           |   |                  |
| A Control of the second second |               |             |           |   |                  |
|                                                                                                    |               |             |           |   |                  |
|                                                                                                    |               |             |           |   |                  |
|                                                                                                    |               |             |           |   |                  |
|                                                                                                    |               |             |           |   |                  |
|                                                                                                    |               |             |           |   |                  |

- 6. QCStudio project is now ready to build and generate the application binary that can be tested on the actual hardware kit.
- To generate and build projects, click on the Generate/Build QCS Project icon on the top left-hand side corner. QCStudio automatically generates the required software package including drivers, middleware, and network stacks required for the user-created system solution.

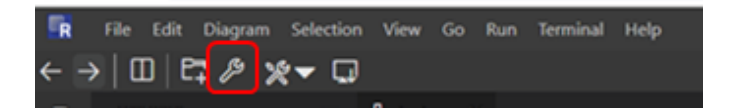

8. After successful build, download the .srec file from the project debug folder to your local PC by right-click on the file. Refer to the instructions in the readme file from the generated application project. The **README.md** file is found under the project directory.

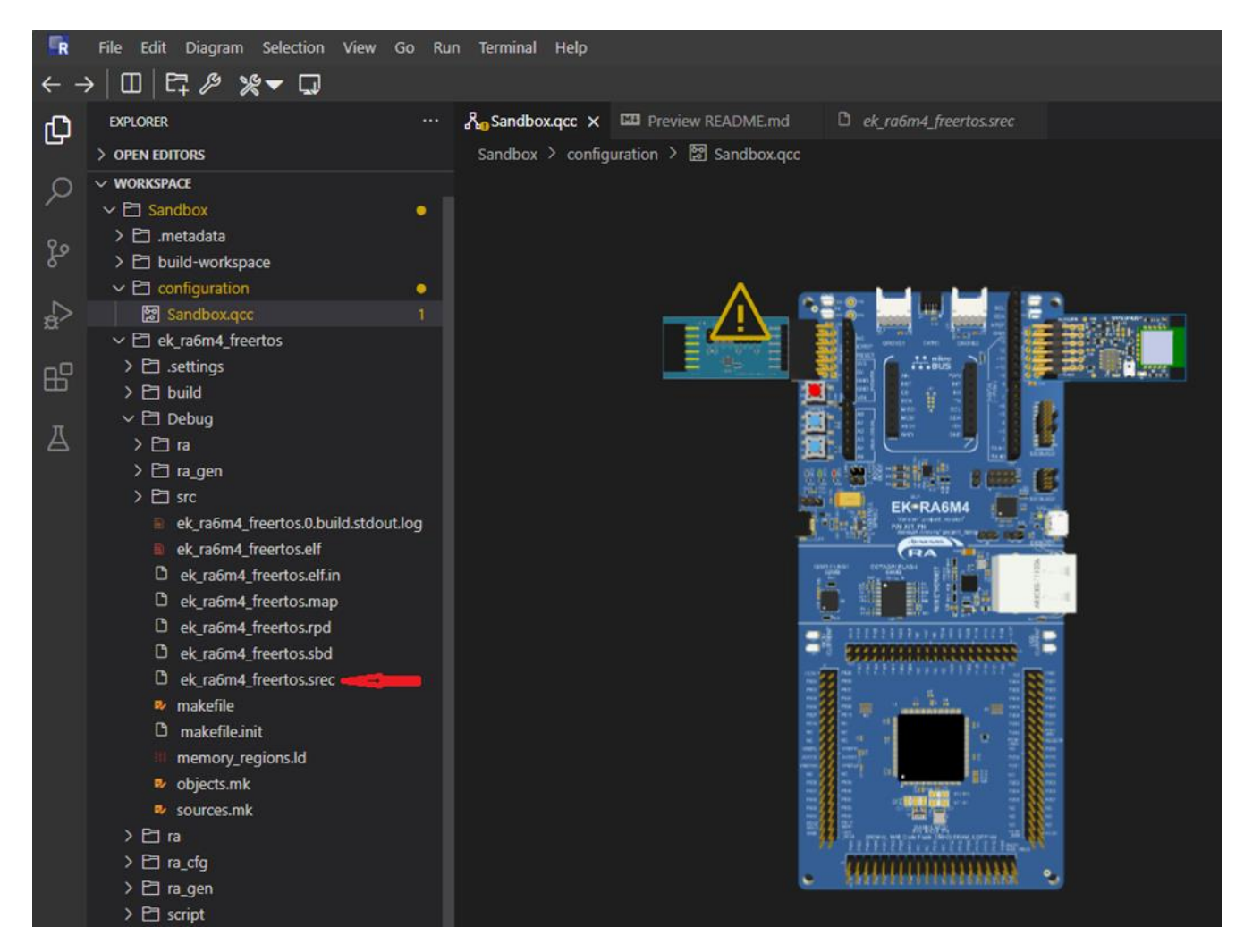

9. Use the J-Flash Lite programmer to program the .srec file into the chosen MCU kit. Download <u>SEGGER - The</u> <u>Embedded Experts - Downloads - J-Link / J-Trace</u>. 10. Open Segger J-Flash Lite from the start menu search.

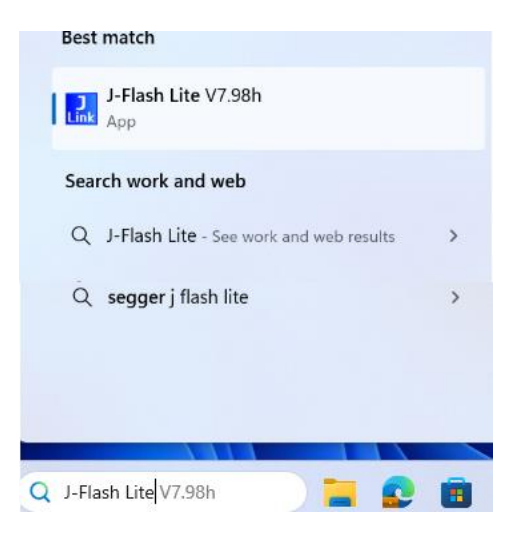

11. In the J-Flash Lite window, click on the (...) button next to the **Target Device** field. A new window will appear. Here, user can select the manufacturer and device. For this project, as we are using the **RA6M4 MCU**, search for the part number **R7FA6M4AF**. Select the target device and click **OK**. Ensure the target interface is set to **SWD**, then click **OK**.

| 🛃 SEGGER J-Flash Lite V7.98h 🛛 🕹 |               |         |              | 🛛 🔁 Target Device | Settings          |            |            |                  | ×     |
|----------------------------------|---------------|---------|--------------|-------------------|-------------------|------------|------------|------------------|-------|
| Target device                    |               |         | Manufacturer | Device            | Core              | NumCores   | Flash Size |                  |       |
| R7FA6M4AF                        |               |         |              |                   | ~ R7FA6M4AF       | ×          | Filter     | Filter           |       |
|                                  |               |         |              | Renesas           | R7FA6M4AF         | Cortex-M33 | 1          | 512 Bytes + 1 MB | 3 + 8 |
| Target interface                 | Speed         |         |              | Renesas           | R7FA6M4AF_RAMLess | Cortex-M33 | 1          | 512 Bytes + 1 MB | 3 + 8 |
| SWD                              | 4000          |         | ⊻ kHz        |                   |                   |            |            |                  |       |
| BaseAddr Name                    |               | Loader  |              |                   |                   |            |            |                  |       |
| 🗹 0x0100A100 Internal option-se  | etting memory | Default |              |                   |                   |            |            |                  |       |
| 🔽 0x00000000 Internal program    | flash         | Default |              |                   |                   |            |            |                  |       |
| 0x08000000 Internal data flas    | h             | Default |              |                   |                   |            |            |                  |       |
|                                  |               |         | ок           |                   |                   |            |            | OK Can           | ncel  |

12. A new J-Flash Lite window pops up, locate the **Data File (bin / Hex / mot / srec / ...)** section. Click on the **(...)** button to import the **.srec** file that was downloaded by following the steps in the Quick Start procedure.

| 🔜 SEGGER J-Flash Lite V7.98h                        | - 🗆 X             | 🔜 SEGGER J-Flash Lite V7.98h                                        | ×                         |
|-----------------------------------------------------|-------------------|---------------------------------------------------------------------|---------------------------|
| File Help                                           |                   | File Help                                                           |                           |
| Target<br>Device Interface<br>R7FA6M4AF SWD         | Speed<br>4000 kHz | Target<br>Device Inte<br>R7FA6M4AF SW                               | nface Speed<br>D 4000 kHz |
| Data File (bin / hex / mot / srec /) Program Device | Erase Chip        | Data File (bin / hex / mot / srec /<br>dirim\Downloads\ek_ra6m4_fre | Program Device            |

 Click on Program Device. A prompt may appear asking if you want to update to the latest firmware version. Select No. The code will now be flashed to the MCU. Once the process is complete, the log section of the screen will display Done. 14. Download the Quick-Connect Mobile Sandbox application on phone/tablet to view accelerometer and gyroscope data via Bluetooth.

Apple Store Quick-Connect Mobile Sandbox: <u>Quick-Connect Mobile Sandbox on the App Store (apple.com)</u> Google Play Quick-Connect Mobile Sandbox: <u>Quick-Connect Mobile Sandbox - Apps on Google Play</u>

15. Scan for BLE device and connect to RA MCU Kit. After connection to the BLE peripheral, user can check the sensor data published on the mobile application.

| 15:57 🔌 💶 🕫 💷                          | 15:58 🔌     | •11 5Gĕ       | 29) |
|----------------------------------------|-------------|---------------|-----|
| RENESAS i                              | 2           | ENESAS        | i   |
| US000-QC-SandBox-EK-RA6M4<br>RSSI: -77 | LED         | ICM42688 Abou | it  |
|                                        | Temperature | 24.033800     |     |
|                                        | Acc X       | 0.0265795     |     |
|                                        | Acc Y       | -0.026336     |     |
|                                        | Acc Z       | 1.00567811    |     |
|                                        | Gyro X      | 0.0865795     |     |
|                                        | Gyro Y      | -0.726336     |     |
|                                        | Gyro Z      | 0.02567300    |     |

# **3** QCIoT-42688P APPLICATION SCHEMATIC

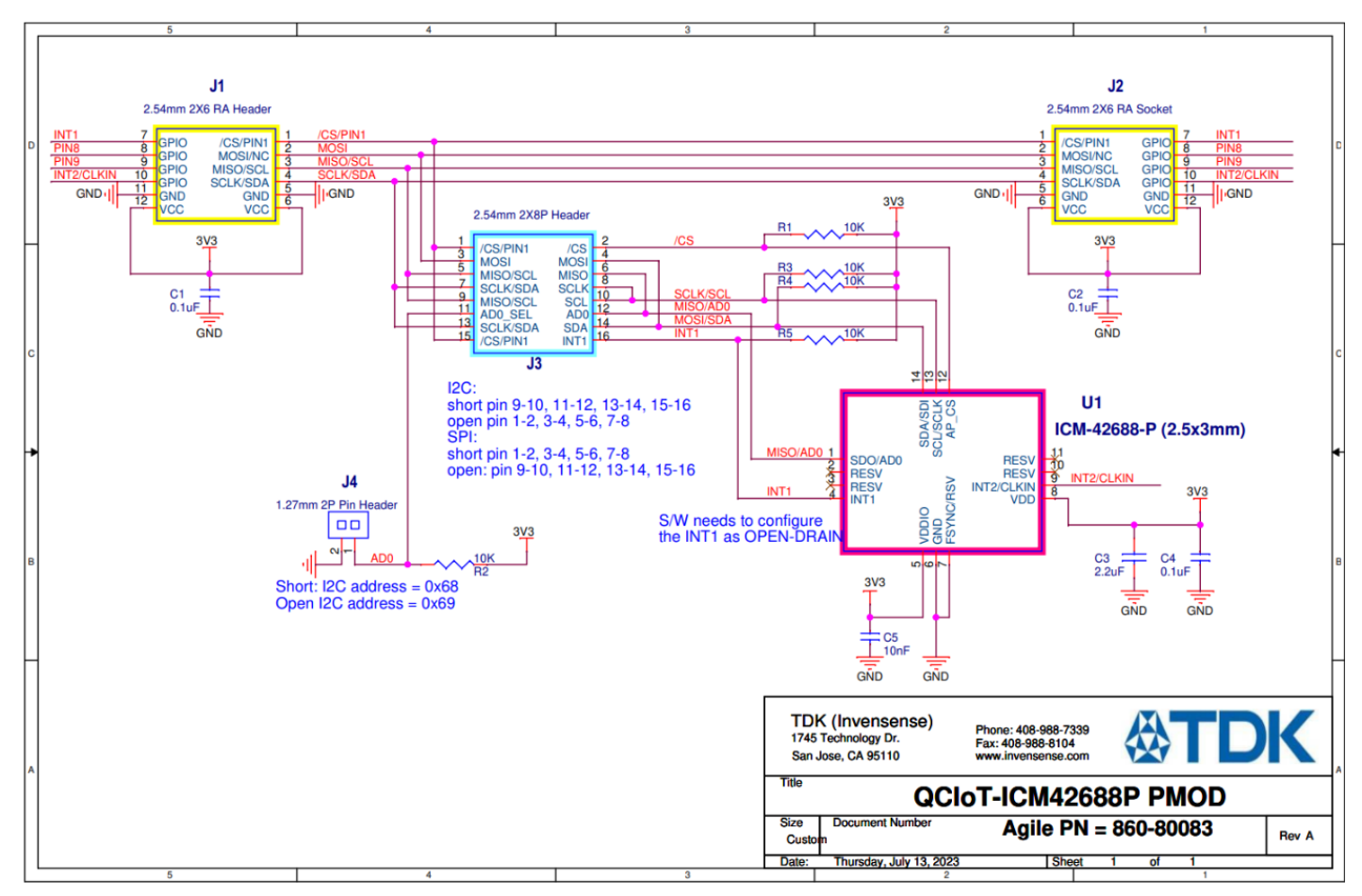

Figure 4. QCIoT-ICM42688P Application Schematic

# 4 BILL OF MATERIALS (BOM)

| Quantity | Reference                   | Part                            | PCB Footprint                | Manufacturer Part Number |
|----------|-----------------------------|---------------------------------|------------------------------|--------------------------|
| 3        | C1,C2,C4                    | 0.1uF                           | C0402                        | CC0402KRX5R6BB104        |
| 1        | C3                          | 2.2uF                           | C0402                        | C1005X7S1A225K050BC      |
| 1        | C5                          | 10nF                            | C0402                        | C0402C103K3REC7411       |
| 1        | J1                          | 2.54mm 2X6 RA<br>Header         | socket2x6p-2_54h-pmod_male   | PH2RA-12-UA              |
| 1        | J2                          | 2.54mm 2X6 RA<br>Socket         | socket2x6p-2_54h-pmod_female | SSW-106-02-F-D-RA        |
| 1        | J3                          | 2.54mm 2X8P<br>Header           | HEADER2X8                    | PH2-16-UA                |
| 1        | J4                          | 1.27mm 2P Pin<br>Header         | con2p-1_27h                  | M50-3530242              |
| 5        | R1,R2,R3,R4,R5              | 10K                             | R0402                        | RC0402JR-0710KL          |
| 1        | U1                          | TDK-InvenSense IMU<br>(2.5x3mm) | LGA-14_2.5x3                 | ICM-42688-P              |
| 1        | J4                          | 1.27mm 2P Pin<br>Header Shunt   |                              | M50-2000005              |
| 4        | J3 (1-2, 3-4, 5-6, 7-8) SPI | Shunt 0.100"                    |                              | SPC02SYAN                |

### 5 BOARD LAYOUT

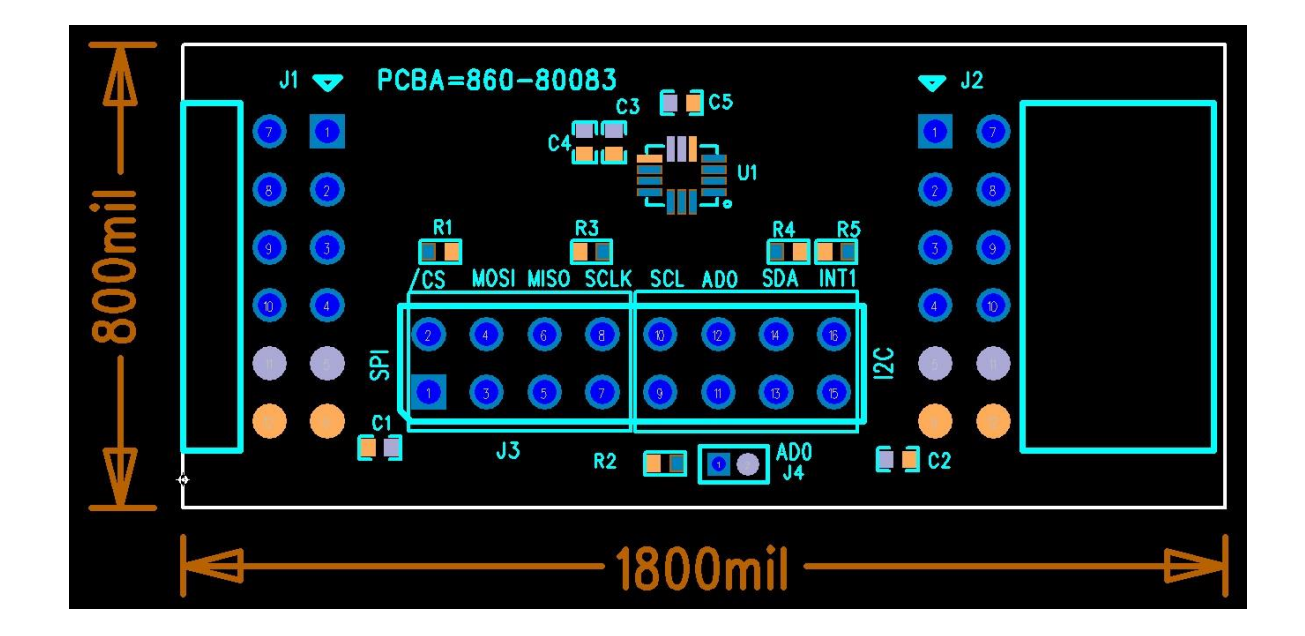

Figure 5. Top Layer

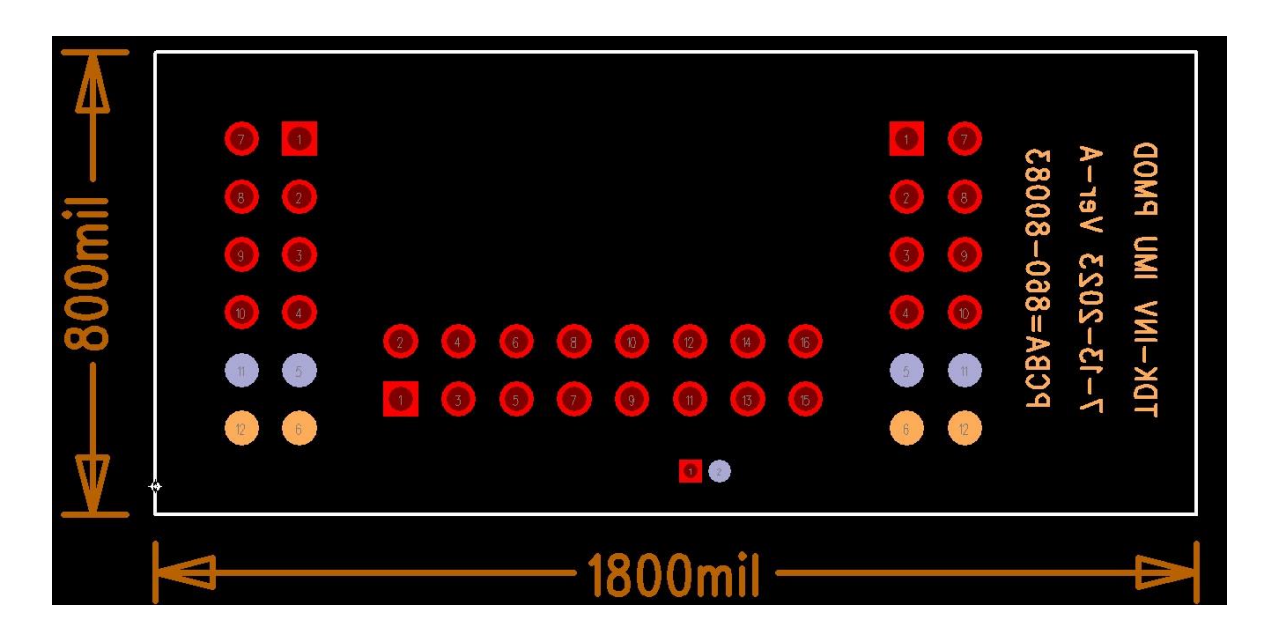

Figure 6. Bottom Layer

# 6 ORDERING INFORMATION

| Part Number      | Description                                                                                        |
|------------------|----------------------------------------------------------------------------------------------------|
| QCIoT-ICM42688P  | ICM-42688-P Pmod <sup>™</sup> Board                                                                |
| US159-DA14531EVZ | Low Power Bluetooth <sup>®</sup> Pmod <sup>™</sup> Board                                           |
| US082-INTERPEVZ  | Pmod <sup>™</sup> Interposer Board to convert Type 2A and 3A to Type 6A on older Renesas MCU kits. |

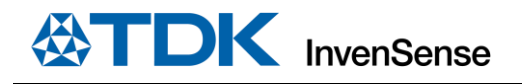

# 7 REVISION HISTORY

| Revision Date | Revision | Description     |
|---------------|----------|-----------------|
| 10/02/2024    | 1.0      | Initial Release |

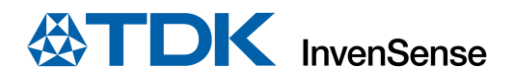

This information furnished by InvenSense, Inc. ("InvenSense") is believed to be accurate and reliable. However, no responsibility is assumed by InvenSense for its use, or for any infringements of patents or other rights of third parties that may result from its use. Specifications are subject to change without notice. InvenSense reserves the right to make changes to this product, including its circuits and software, in order to improve its design and/or performance, without prior notice. InvenSense makes no warranties, neither expressed nor implied, regarding the information and specifications contained in this document. InvenSense assumes no responsibility for any claims or damages arising from information contained in this document, or from the use of products and services detailed therein. This includes, but is not limited to, claims or damages based on the infringement of patents, copyrights, mask work and/or other intellectual property rights.

Certain intellectual property owned by InvenSense and described in this document is patent protected. No license is granted by implication or otherwise under any patent or patent rights of InvenSense. This publication supersedes and replaces all information previously supplied. Trademarks that are registered trademarks are the property of their respective companies. InvenSense sensors should not be used or sold in the development, storage, production, or utilization of any conventional or mass-destructive weapons or for any other weapons or life-threatening applications, as well as in any other life critical applications such as medical equipment, transportation, aerospace and nuclear instruments, undersea equipment, power plant equipment, disaster prevention and crime prevention equipment.

©2024 InvenSense. All rights reserved. InvenSense, MotionTracking, MotionProcessing, MotionProcessor, MotionFusion, MotionApps, DMP, AAR, and the InvenSense logo are trademarks of InvenSense, Inc. The TDK logo is a trademark of TDK Corporation. Other company and product names may be trademarks of the respective companies with which they are associated.

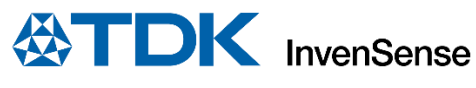

©2024 InvenSense. All rights reserved.